# Scherpe foto met smartphone maken

Even snel een foto maken met de smartphone levert ook snel een onscherpe foto op. Met deze tips krijgt u een scherpe foto waar u veel plezier van hebt.

#### Camera op smartphone

Elke smartphone heeft een camera, en veel toestellen hebben er zelfs twee. Eentje aan de achterkant en een of meerdere aan de voorkant. Die aan de voorkant is voor het maken van selfies, oftewel foto's van uzelf. De camera aan de achterzijde is doorgaans het best. Deze camera levert mooie beelden op die u zelfs kunt afdrukken.

#### Inzoomen maakt minder scherp

De camera's van telefoons zijn technisch erg goed, maar hebben ook beperkingen. Zo maakt sterk inzoomen de scherpte van de foto een stuk minder. Het inzoomen gaat namelijk niet met een speciale lens, maar via de software. Dat levert altijd kwaliteitsverlies op. Dus probeer zo min mogelijk in te zoomen. Het is beter om gewoon wat dichter bij het fotoonderwerp te gaan staan. Eventueel kunt u later de foto nog uitsnijden met een beeldbewerkingsprogramma.

## Scherpstellen in één tik

Bij het maken van foto's met een smartphone is het, net zoals bij een echte fotocamera, van belang dat u goed scherpstelt op het onderwerp van de foto. Scherpstellen met de smartphone is niet ingewikkeld: houd de telefoon zo stil mogelijk en tik op het scherm op het punt waarop scherp gesteld moet worden. De camera van de telefoon stelt nu zelf scherp. U ziet dat ook gebeuren op het beeldscherm. Houd de telefoon nog steeds zo stil mogelijk en tik op de knop waarmee u foto's kunt maken.

## Spraakbesturing (Android)

De telefoon stilhouden kan soms wat lastig zijn, zeker als u het apparaat met één hand vasthoudt omdat u de andere hand moet gebruiken om op de afdrukknop te tikken. Daarom maken sommige Android-telefoons gebruik van spraakbesturing. U kunt dan dus een foto nemen door iets ('smile', cheese', 'capture', 'shoot') tegen de camera te zeggen. Het voordeel is dat u de telefoon met twee handen kunt vasthouden, waardoor het makkelijker is om de telefoon stil te houden.

Spraakbesturing aanzetten op de Samsung Galaxy S7 en latere modellen:

- Tik op **Camera** om de app te openen.
- Tik op het pictogram van een tandwiel om de camera-instellingen te openen.

- Veeg van beneden naar boven over het scherm tot u 'Schermopdracht' in de lijst ziet staan.
- Tik op **Spraakopdracht** om de functie aan te zetten.

## Foto maken met de volumeknop

Een andere manier om een foto te maken ligt niet per se voor de hand, maar kan wel uitkomst bieden als het voor u lastig is om de afdrukknop in beeld in te drukken. Bijvoorbeeld als u gebogen staat, op één hand leunt of op andere wijze een moeilijke hoek maakt:

- Tik op **Camera** om de app te openen.
- Richt de camera op het gewenste onderwerp.
- Druk op de knop **Volume omhoog** om af te drukken.
- Deze knop is doorgaans de bovenste volumeknop als u de telefoon op normale wijze in de hand houdt.